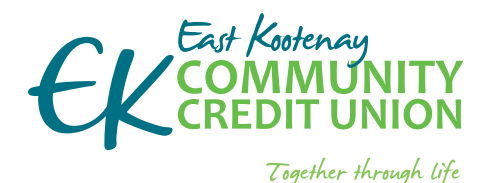

## EKCCU.COM

- banking from home is safe and easy
- EKC is here to support you including from your home

### if you do not know your account number or password please phone your branch

Your digital security is our priority. We keep your information secure.

## We can help you get started and support your future needs.

If you have questions or would like assistance please call your branch and we would be happy to assist you.

| Cranbrook | 250.426.6666 or |
|-----------|-----------------|
|           | 1.866.960.6666  |
| Elkford   | 250.865.4661    |
| Fernie    | 250.423.9222    |
| Sparwood  | 250.910.9222    |

#### After hours technical assistance

1.877.251.5230 (in North America) or email Technical Support. Technical Support services include:

- online banking issues
- ▶ lost/stolen MEMBER CARD
- ATM support

# HOW TO:

# **MOBILE BANKING**

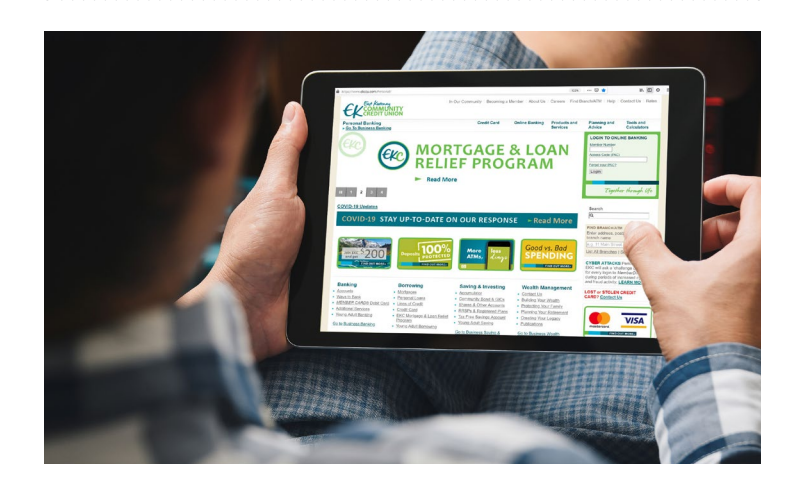

EKC Mobile APP is a free app available for the iPhone, iPad and Android

Easy and secure access to your everyday banking needs.

- view account activity and recent transactions
- deposit cheques
- transfer funds
- view and edit post-dated payments
- schedule transfers
- > pay bills now or set up payments for the future
- ▶ find branches and other ding free ATMs

#### **GET STARTED**

If you don't have a personal access code, please call us and we'll set you up.

What to expect from your branch when requesting your Personal Access Code:

- please phone your branch
- 2 EKC will confirm your identify
  - a. if your branch does not have your up-to-date ID on file, you may have to visit your branch

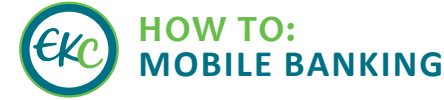

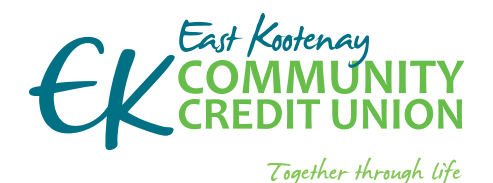

## **EKCCU.COM**

- banking from home is safe and easy
- EKC is here to support you including from your home

### if you do not know your account number or password please phone your branch

Your digital security is our priority. We keep your information secure.

## We can help you get started and support your future needs.

If you have questions or would like assistance please call your branch and we would be happy to assist you.

| Cranbrook | 250.426.6666 or |
|-----------|-----------------|
|           | 1.866.960.6666  |
| Elkford   | 250.865.4661    |
| Fernie    | 250.423.9222    |
| Sparwood  | 250.910.9222    |

#### After hours technical assistance

1.877.251.5230 (in North America) or email Technical Support. Technical Support services include:

- online banking issues
- lost/stolen MEMBER CARD
- ATM support

- 3 the branch will email you a link:
  - a. review the document
  - b. if you agree to the terms you will be easily able to use the electronic signature
  - c. the EKC staff member can stay with you on the line to help you through the digital signature process
- Once you have signed the electronic document and it has been received by the EKC branch, the EKC staff member can initiate your access
- EKC staff will set up your account for your first access and verbally issue you a temporary password
- 6 the EKC staff will ask you to go to WWW.EKCCU.COM
- go to the "LOGIN TO ONLINE BANKING" near the top right corner; you will sign in using your member number and the temporary password
- 8 after you have successfully logged in with your temporary password, you will be prompted to change your password to a unique one of your choosing:
  - a. please ensure you commit your password to memory
  - b. do not use a password you have used for other websites
  - c. your password must contain a least one capital letter, a lower-case letter, a number and a symbol and must be between 8 and 30 characters long
- 9 you will be prompted to read and accept a disclaimer before using the *MemberDirect* online banking service
- EKC staff will ask you to logout and then log back in; this will allow the EKC staff member to ensure that you are comfortable getting logged in on your own, and that your password has been successfully changed
- once you are logged back in to online banking, the EKC staff member will take a few moments to help you navigate through the *MemberDirect* site, and highlight some of the functions you can now perform from the comfort of your home; this will also be the time when you can ask any further questions you may have

#### What's next

- download the free EKC Mobile APP to your device to get started, available for iPhone, iPad and Android
  - a. for Android, search Google Play for East Kootenay Community Credit Union
  - b. for Apple iPhone or iPad, search App Store for East Kootenay Community Credit Union
  - c. or go to EKCCU.COM and view Ways To Bank

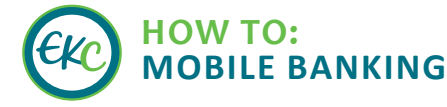